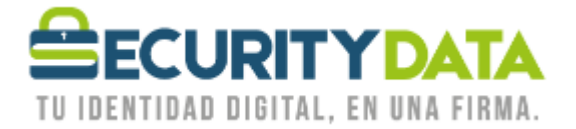

USO PÚBLICO

Manual de usuario

Instalación de Biopass 3000

## SECURITY DATA SEGURIDAD EN DATOS Y FIRMA DIGITAL, S.A.

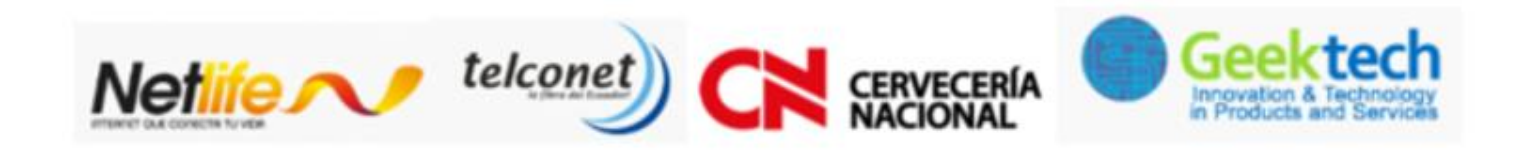

WWW.SECURITYDATA.NET.EC

INFO@SECURITYDATA.NET.EC

02 - 6020655 / 04 - 6020655

f

D

You

y

USO PÚBLICO

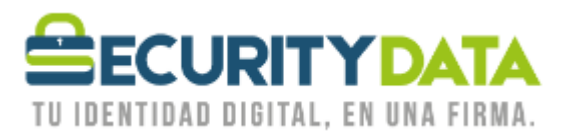

## SECURITY DATA SEGURIDAD EN DATOS Y FIRMA DIGITAL S.A. Manual de usuario: Instalación de Token BioPass3000

## **Requisitos:**

El token funciona en los siguientes Sistemas Operativos:

• Windows 7, Vista, XP,98 (32 o 64 bits)

## Pasos de instalación:

1. Descargar el software que se encuentra en el sitio web de Security Data

https://www.securitydata.net.ec/wp-content/downloads/descargas/Software/Biopas3000/BioPass3000\_Setup.exe

- 2. Descomprimir el archivo.
- 3. Hacer doble click en el archivo "BioPass3000\_Setup" e instalar el software.
- 4. Luego debe reiniciar la máquina
- 5. Una vez reiniciada la máquina, insertar el biopass en un puerto USB
- 6. Este debe ser reconocido automáticamente por Windows
- 7. Esperar a que se instalen los controladores automáticamente
- 8. Puede abrir la herramienta "Administrador de Biopass3000"
- 9. Se le pedirá que ingrese el PIN inicial que es el 1234.
- 10. Ya puede administrar el biopass, administrar sus huellas o emitir certificados en el mismo.

| Documento:          | Versión: | Sustituye a: | Fecha de   | Fecha de   | Iniciales: | Página 2 |
|---------------------|----------|--------------|------------|------------|------------|----------|
| Manual de Usuario – | 2        | 1            | emisión:   | Revisión:  | XC         | _        |
| Instalación de      |          |              | 10/06/2011 | 17/05/2016 |            |          |
| Biopass3000         |          |              |            |            |            |          |